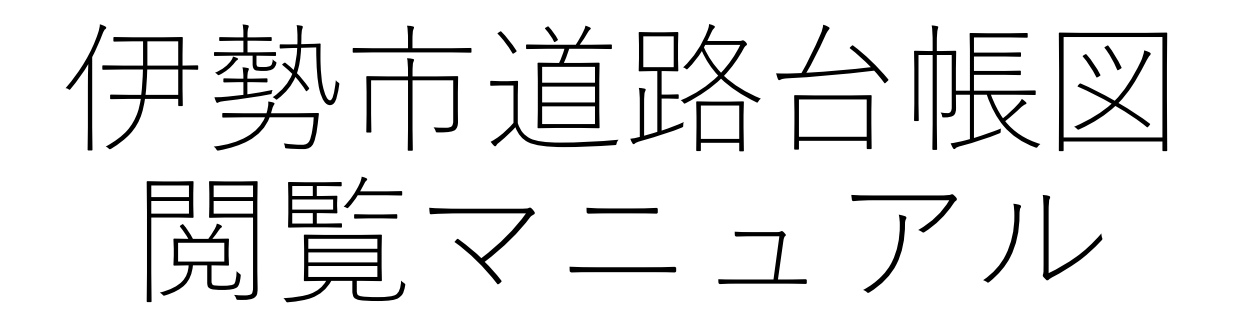

#### 伊勢市都市整備部維持課

#### 伊勢市道路台帳図閲覧の利用にあたる注意事項

#### □注意事項

- 地図表示の特性から正確な縮尺の表示はできません。
- 地形や建物などの表記は正確なものではありません。
- •予告なくサービスを停止または中止する場合があります。
- JavaScriptを有効にしてご利用ください。
- 各図が正しく表示されない場合は別のブラウザでご利用ください。

#### □著作権

伊勢市認定路線網図(市道名)、伊勢市道路台帳図(幅員)に関する著作権は伊勢市に帰属します。転載、変更、発行、配布、掲示など、これらの二次利用を禁止します。

#### □免責事項

閲覧に際して発生した、直接または間接の損害については一切の責任は負いません。

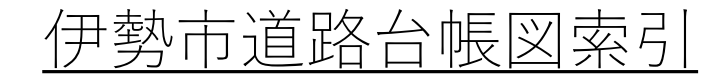

#### 伊勢市道路台帳図 索引

| 94      | Car.    |               | 2 5 5 5 5 5 5 5 5 5 5 5 5 5 5 5 5 5 5 5 |            |                                         |         |                                          |        |
|---------|---------|---------------|-----------------------------------------|------------|-----------------------------------------|---------|------------------------------------------|--------|
| $\sim$  | 06PF351 | 06PF352       |                                         |            |                                         |         | *                                        |        |
| 06PF344 | 06PF353 | 06PF354       | 06PF363                                 | 06PF364    |                                         |         | (Participation)                          |        |
| 06PF442 | 06PF451 | 06PF452       | 06PF461                                 | 06PF462    | 06PF471                                 |         |                                          |        |
| D6PF444 | 06PF453 | 06PF454       | 06PF463                                 | 06PF464    | 06PF473                                 | 06PF474 |                                          |        |
| 06PF542 | 06PF551 | 06PF552       | 06PF561                                 | 06PF562    | 06PF571                                 | 06PF572 | 06PF581                                  |        |
| 06PF544 | 06PF553 | 06PF554       | 06PF563                                 | 06PF564    | 06PF573                                 | 06PF574 | 06PF583                                  | 06PF58 |
| 06PF642 | 06PE651 | 06PF652       | OGPF661                                 | 06PF662    | 06PF671                                 | 06PF672 |                                          |        |
| X       | 06PF653 | 06PF654       | 06PF663                                 | 06PF664    |                                         | 06PF674 | 06PF683                                  |        |
| 06PF742 | 06PF751 | 1.4           |                                         |            |                                         | 06PF772 | 06PF781                                  |        |
| 06PF744 | 06PF753 |               |                                         |            |                                         |         |                                          |        |
| 7       | 06PF851 |               |                                         |            |                                         | 1       | >                                        | 1      |
| 1       | 06PF853 | 06PF854       |                                         | 1          | 5                                       | Carlo   |                                          | 1      |
|         | 06PF951 | 06PF952       | 06PF961                                 |            | 7                                       |         |                                          | 7.     |
|         | 1       | Second States | 1005                                    | A Stranger | 10 - 10 - 10 - 10 - 10 - 10 - 10 - 10 - |         | 5 C. C. C. C. C. C. C. C. C. C. C. C. C. |        |

Copyright © ISE CITY. All Rights Reserved.

| ン使用時 |
|------|
| ン使用時 |

- 閲覧したいエリアにマウスポインタを合わせると色 が変わります。
- この状態のままクリックすると伊勢市認定路線網図 (市道名)が表示されます。

Androidスマートフォン、タブレット使用時

閲覧したいエリアをタップすると伊勢市認定路線網図(市道名)が表示されます。

iPhone(iOS)、iPad(iPadOS)使用時

- 閲覧したいエリアをタップすると色が変わります。
- 図のように色が変わった後に、もう1度タップする と伊勢市認定路線網図(市道名)が表示されます。

## 伊勢市認定路線網図(市道名) 操作画面

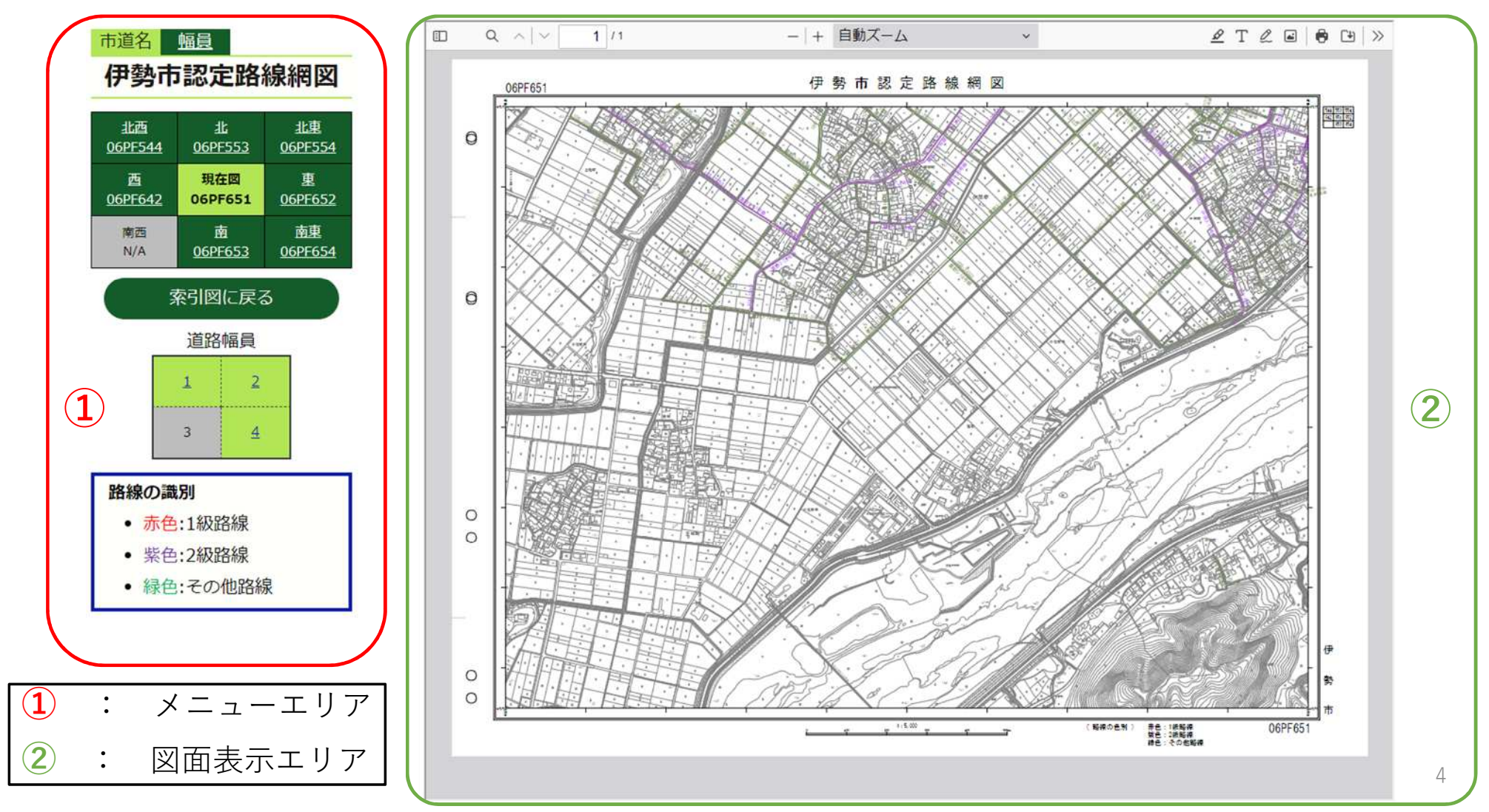

#### メニューエリア (伊勢市認定路線網図)

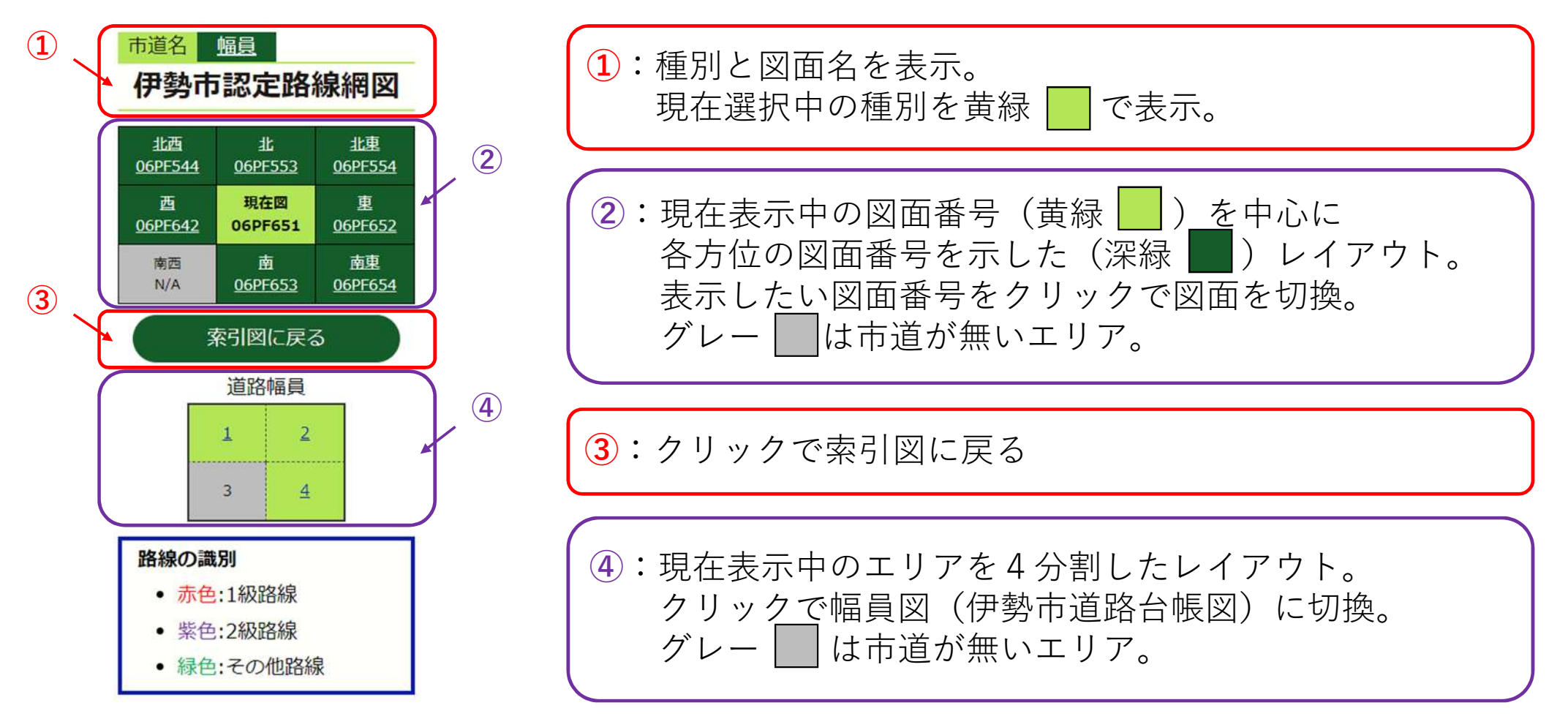

# 伊勢市道路台帳図(幅員) 操作画面

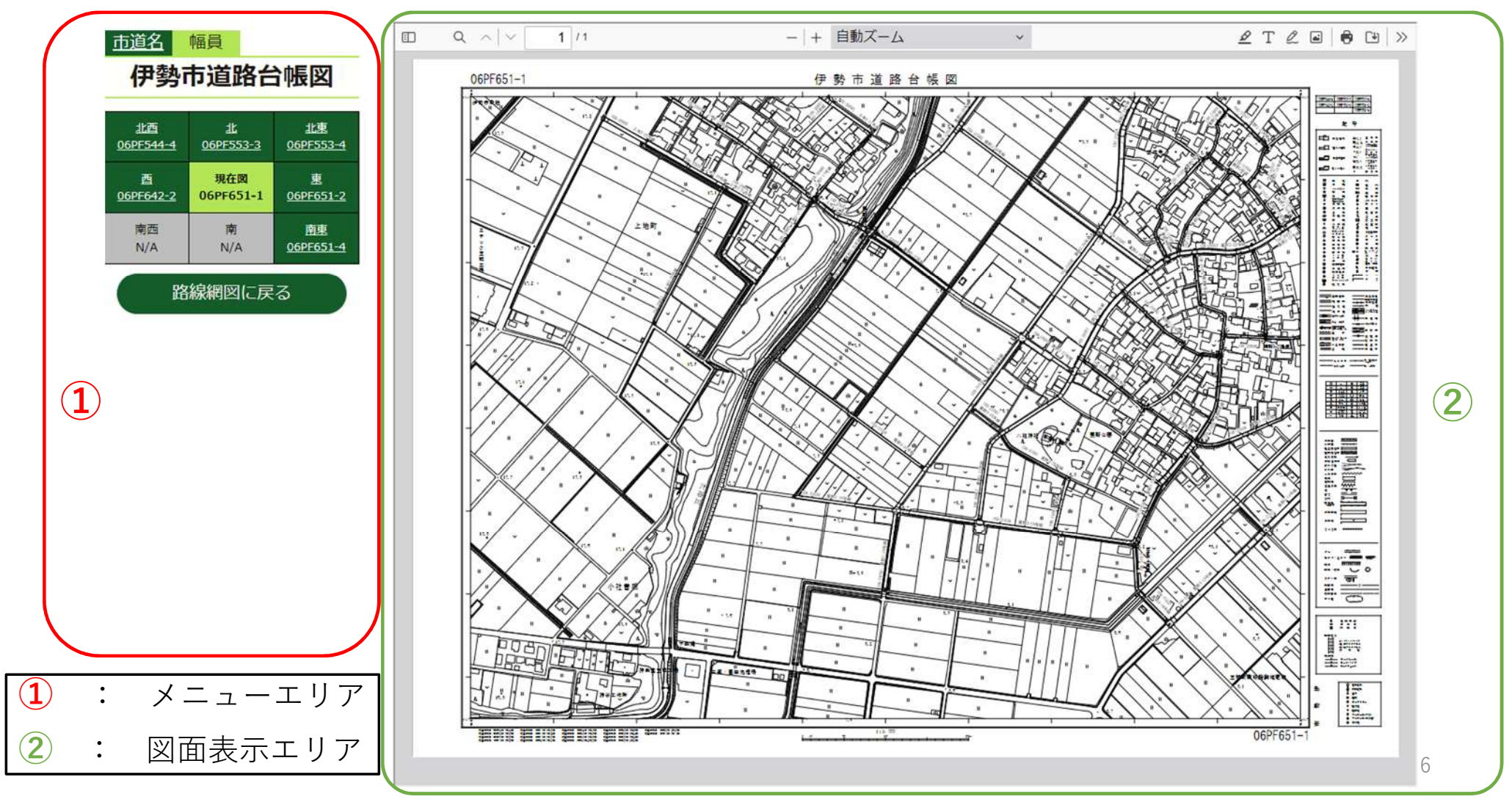

## <u>メニューエリア (伊勢市道路台帳図)</u>

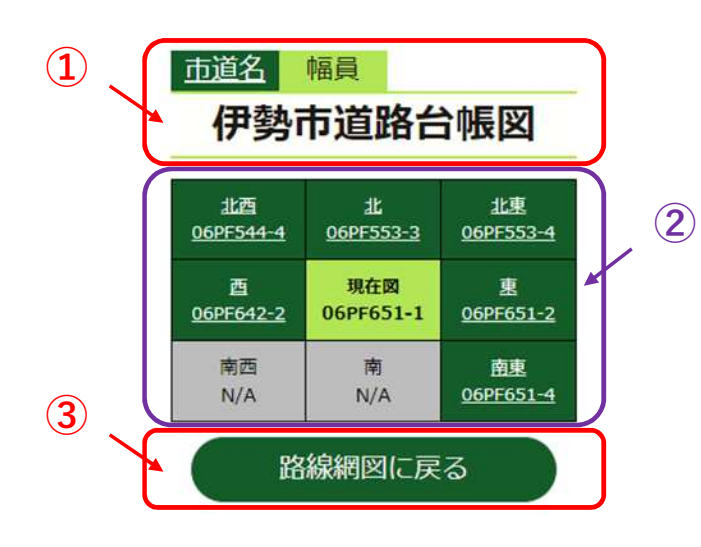

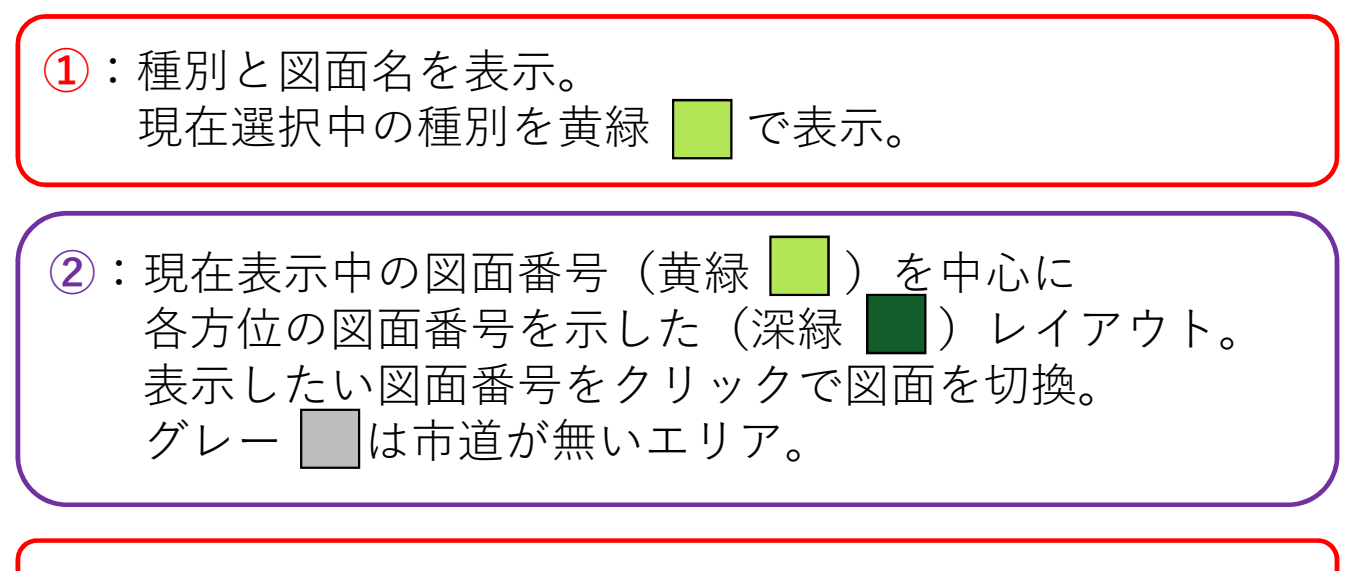

3: クリックで路線網図(市道名)に戻る

## <u>図面表示エリア (画面操作:倍率調整)</u>

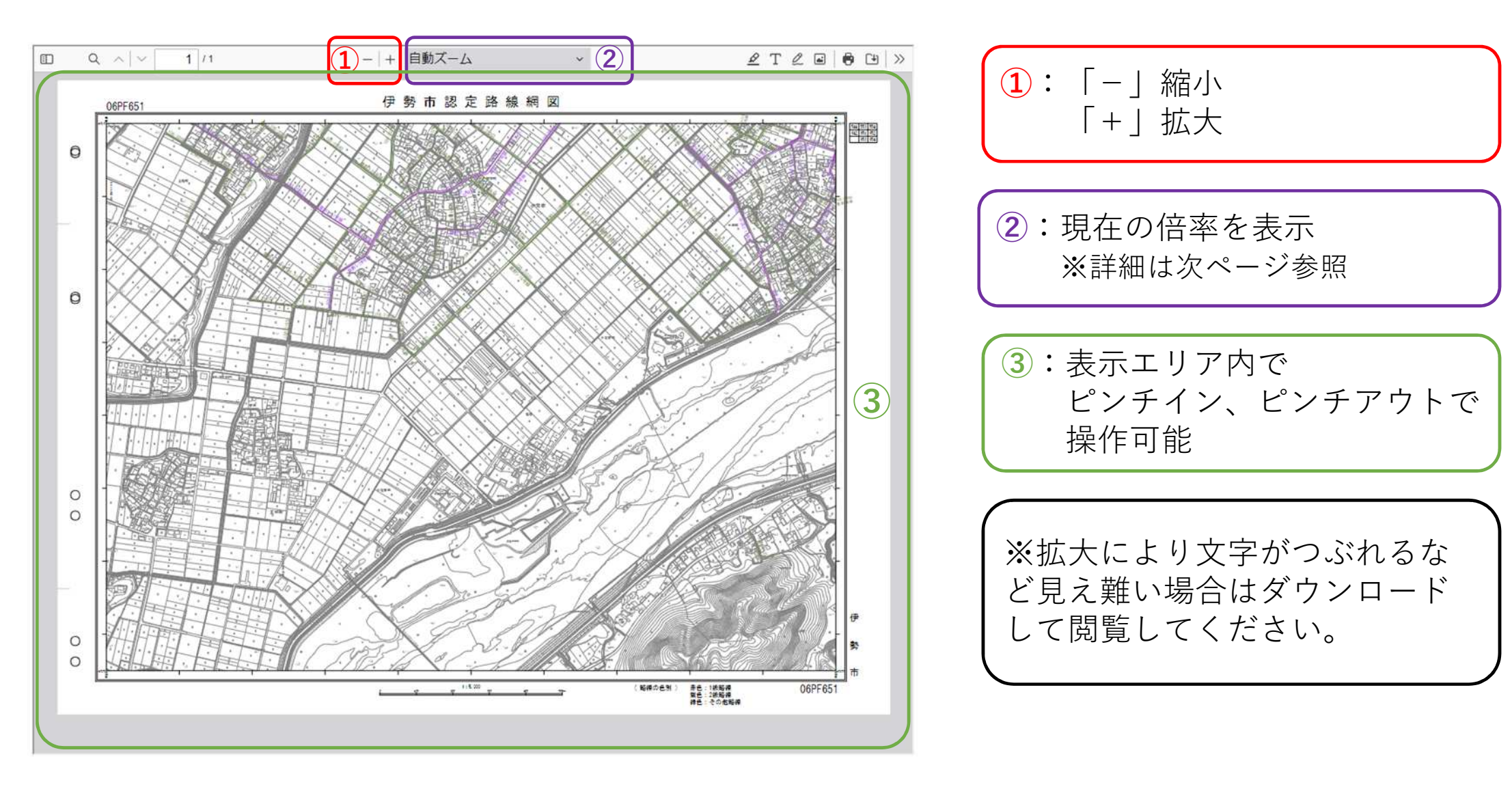

## 図面表示エリア (画面操作:倍率調整)

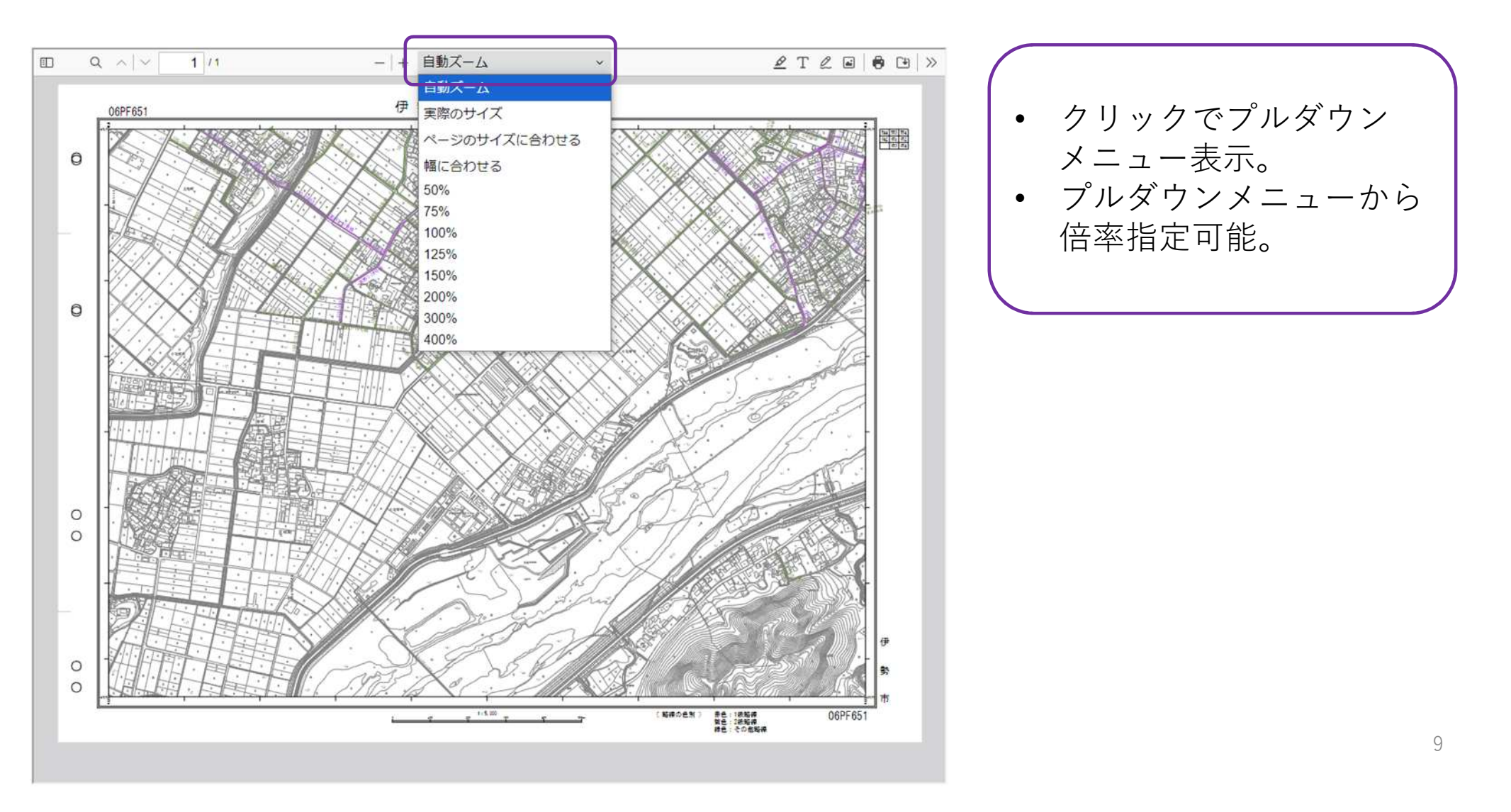

## <u>図面表示エリア (画面操作:ファイル保存)</u>

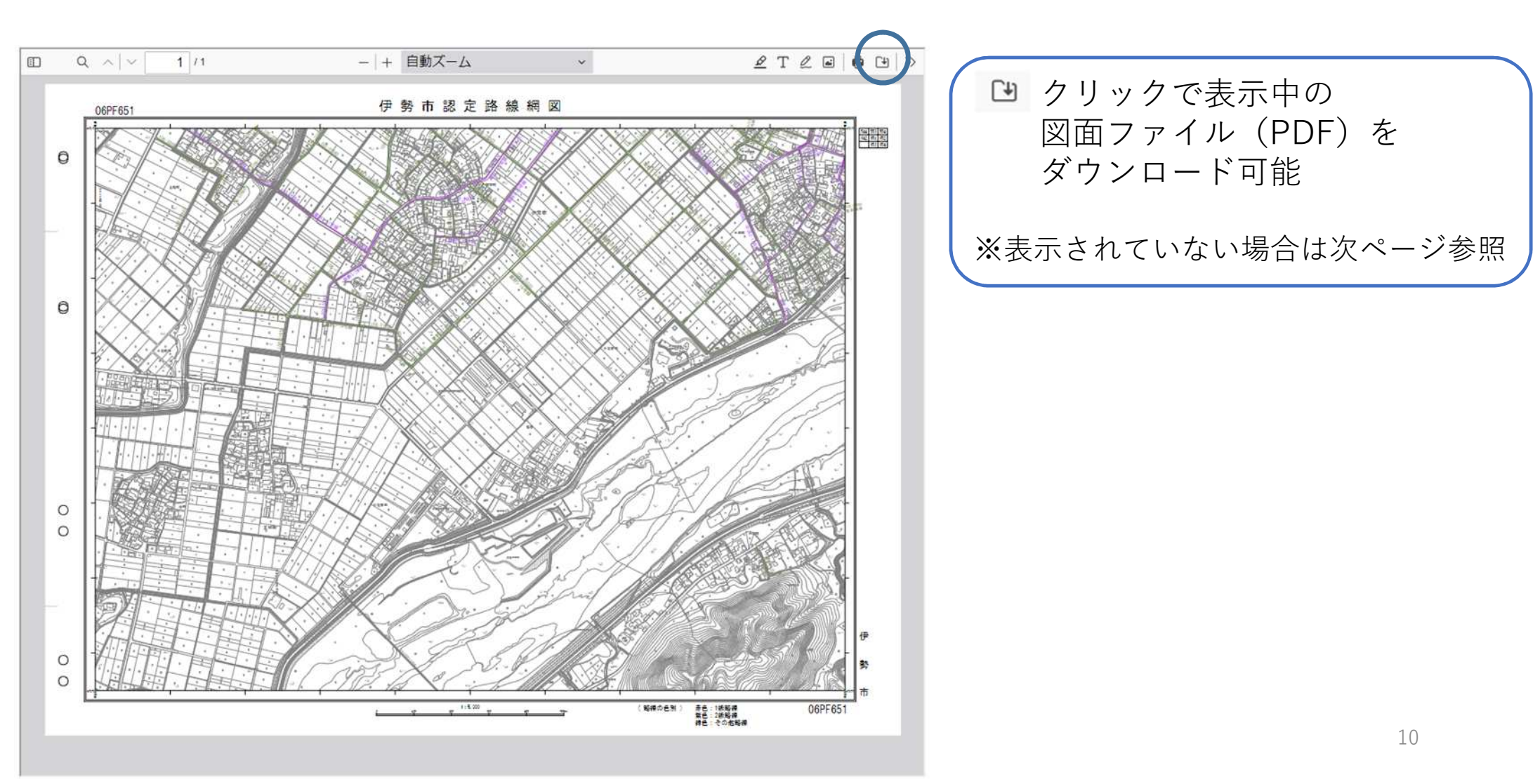

## <u>図面表示エリア (画面操作:ファイル保存)</u>

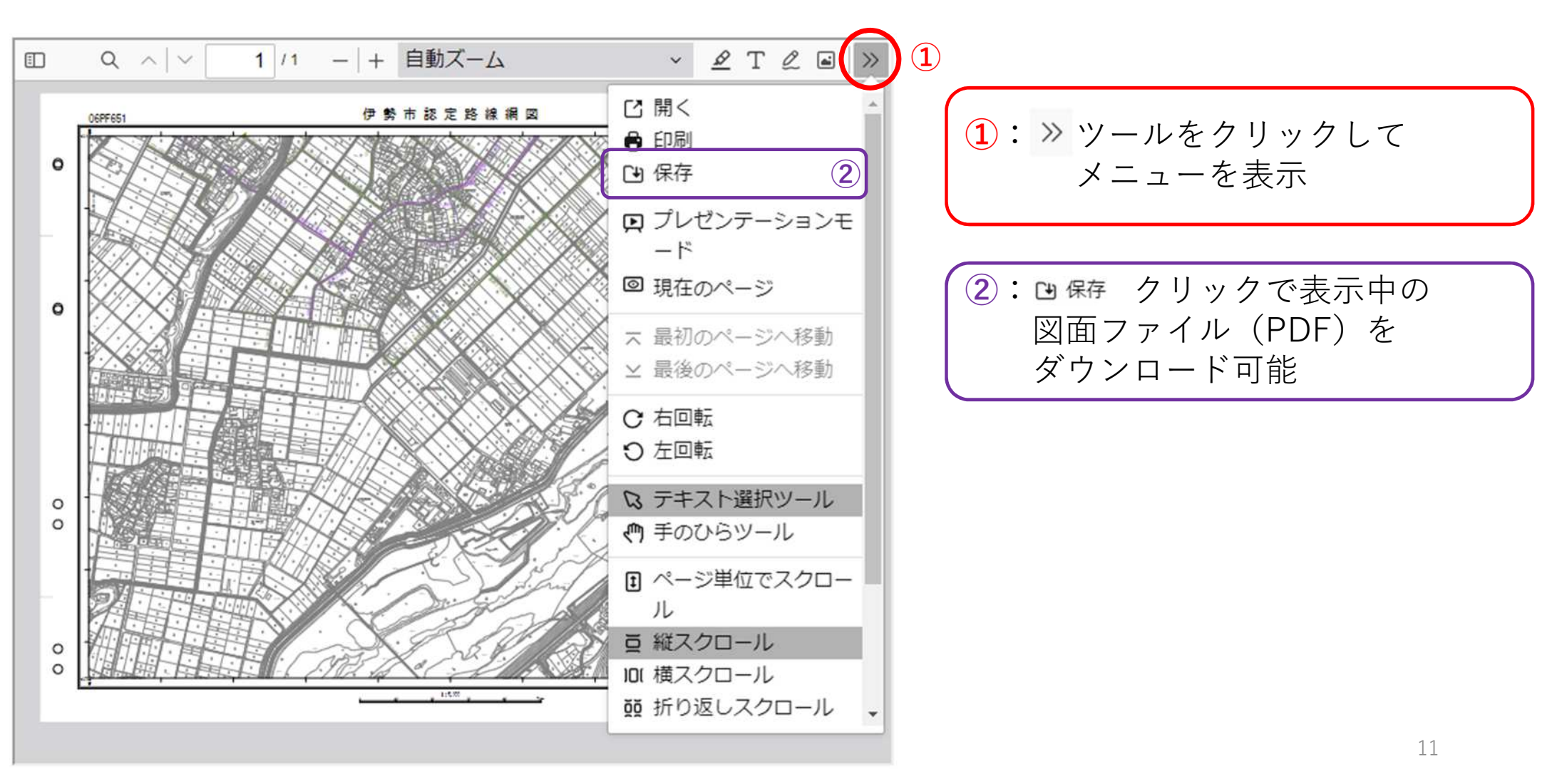